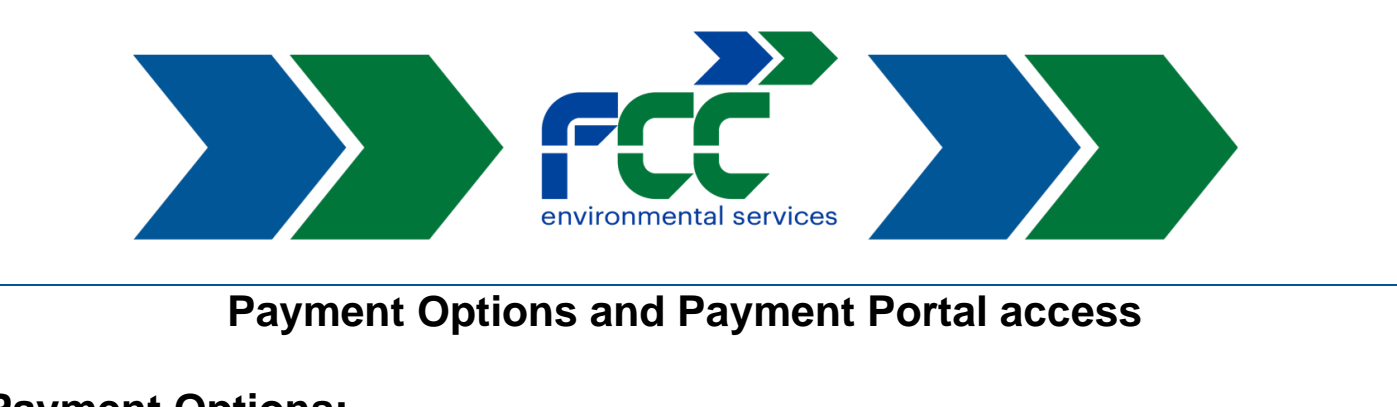

## **Payment Options:**

- 1. Mail check to: PO Box 654383, Dallas, TX 75265
- 2. Drop Off at Local Office: 3109 Sweeten Creek Road, Asheville, NC 28803
- 3. Payment Portal https://pay-online.fccenvironmental.com/

## **Payment Portal Information and Access:**

- 1. For Payment Portal ACCESS
  - a. Call 828-820-7022 for email verification and link instructions will be sent to you.
- 2. **Have access** and need to pay your invoice. Click on the link below or use your smartphone to scan the QR code.
  - a. Portal webpage https://pay-online.fccenvironmental.com/
  - b. From your Smartphone,

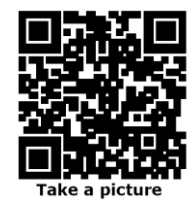

## **Portal Payment Instructions:**

| PORTAL LOGIN:                                                                                                    |                                                                                                    |  |
|----------------------------------------------------------------------------------------------------|----------------------------------------------------------------------------------------------------|--|
| Image: control of the control of the control of th | <ul> <li>a) Username = email address<br/>associated with your account.</li> <li>b) If you forget your password,<br/>click 'Forgot Password.' Enter<br/>your email associated with your<br/>account and choose "Send<br/>Email" to reset your password.</li> </ul> |  |

| QUICK PAY                                                                                                    |                                                                                                    |
|----------------------------------------------------------------------------------------------------|----------------------------------------------------------------------------------------------------|
| <image/>                                                                                                    | <ul> <li>a) Choose Quick pay on the bottom of the screen.</li> <li>b) Using your invoice enter your invoice # and the Quick Pay Code (or Account #) located on your invoice.</li> </ul>                                                                                                    |
| <form>         Image: Sector Sector Secto</form> | c) Here, you will see your balance.<br>You can select your payment<br>amount and see payment<br>options. Once the information<br>has been entered, click<br>" <b>Process Payment</b> ".                                                                                                    |
| HELP WITHIN THE PO                                                                                                    | RTAL                                                                                                    |
| SELECT ACCOUNT       101       SELECT SERVICE LOCATION       101         SELECT ACCOUNT       101       SELECT SERVICE LOCATION       101         SELECT ACCOUNT       TOTAL DUE       SELECT SERVICE LOCATION       101         Select       TOTAL DUE       Select SERVICE       Network       Network       C         Make a Payment       Image Auto Pay       Select Service       Select Service       Se                                                                                                    | d) For <b>help with the portal</b> , please<br>call the 828-820-7022. When<br>you reach a representative, click<br>on the icon in the upper right-<br>hand corner of the portal and<br>provide the code to the agent.<br>They will then be able to see<br>your screen and assist you with<br>any questions you may have. |

www.fccenvironmental.com